## To Create a New MyCity Account and Link it to a Maple Ridge Account

1. Go to mycity.mapleridge.ca

| ΜΥCΙΤΥ LOGI                                                                              | Ν                     |  |  |  |
|------------------------------------------------------------------------------------------|-----------------------|--|--|--|
| Email Address                                                                            |                       |  |  |  |
| Password                                                                                 |                       |  |  |  |
| Login<br>Click here to register for a MyCity profile.<br>Forgot your password? Reset it. |                       |  |  |  |
|                                                                                          | Read the Terms of Use |  |  |  |

## 2. Click 'here'

| First Name*            |        |   |
|------------------------|--------|---|
| Last Name <sup>*</sup> |        |   |
| Email Address*         |        |   |
| Phone*                 |        |   |
| - Password Information | I      |   |
| Password*              |        |   |
| Confirm Password*      |        |   |
| Security Question*     | Select | ~ |
| Security Answer*       |        |   |

3. Enter in all the information in the fields as shown above click 'Continue'

| Profile Activation                                                  |          |
|---------------------------------------------------------------------|----------|
| Verify your email address<br>Enter the verification code we sent to | -        |
| Enter the verification code:                                        |          |
|                                                                     | Continue |

To get the verification code, go into your email and copy/paste the code sent to you.

- If you do not see the confirmation email, please check your junk folder and whitelist us, or add us to your list of trusted senders.
- 4. Enter the verification code and click 'Continue'

| Accounts         |                 |          |
|------------------|-----------------|----------|
| L Update Profile | ✓ Edit Accounts | 🔿 Logout |
| Welcome          |                 |          |

5. Click 'Edit Accounts'

| EDIT ACCOUNTS    |                  |          |
|------------------|------------------|----------|
| L Update Profile | Accounts         | 😃 Logout |
|                  | Register Account | >        |

6. Click **'+ Register Account'** 

| REGISTER ACCOU | Accounts                            | O Logout |
|----------------|-------------------------------------|----------|
|                | Register a Dog Licence Account      |          |
|                | Register a Business License Account |          |
|                | Register a Tax Account              |          |
|                | Register a Utility Account          |          |

 You'll have a few choices of which account you'd like to register. For property taxes, click '+Register a Tax Account'

| <b>Register a Tax Ac</b> | COUNT    |          |
|--------------------------|----------|----------|
| L Update Profile         | Accounts | 😃 Logout |
| Tax Folio*               | I        |          |
| Access Code*             |          |          |
| Subscribe for eBilling?* | Yes No   |          |
|                          | Register |          |

| Doe, Jane           |                | LEGAL DESCRIPTION                               |             |                  |
|---------------------|----------------|-------------------------------------------------|-------------|------------------|
| 12345 Street        |                |                                                 |             |                  |
| Maple Ridge BC      | Maple Ridge BC |                                                 |             |                  |
| . –                 |                | TOTAL NET ASSESSED VALUES FOR TAXATION PURPOSES |             |                  |
|                     |                | CLASS GENERAL SCHOOL HOSPITAL                   |             |                  |
|                     |                | I - Res                                         |             |                  |
|                     | PAWS           |                                                 |             |                  |
| FOLIO NUMBER ACCESS | 0              |                                                 |             |                  |
| PROPERTY ADDRESS    |                | COLUMN A                                        | COLUMN B    | COLUMN C         |
| PID                 | RATES          | NO GRANT                                        | BASIC GRANT | ADDITIONAL GRANT |

8. Enter your Tax Folio and Access Code from your Property Tax Notice. For Business Licence, Metered Utility, or Dog Licence accounts, you will need an invoice of those accounts to link them.

- Choose 'Yes' or 'No' to ebilling. If you click 'Yes', you will receive your all property tax notices and reminders of this account by email, but no mailed paper copy.
- Please ensure you whitelist the mapleridge.ca domain so that emails from us don't end up in your junk mail to find out how to do this, please check with your email provider.
- Click 'Register'

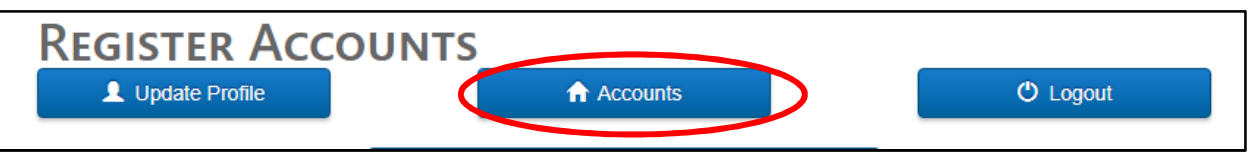

9. Click the 'Accounts' button to go back. Your property will be listed. Click the description of the property box listed to view the Tax Account Details.